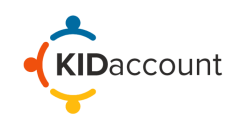

Advanced schedules may be added for dismissal methods or an afterschool program. The advanced schedule option allows the ability to create a schedule for multiple students at once.

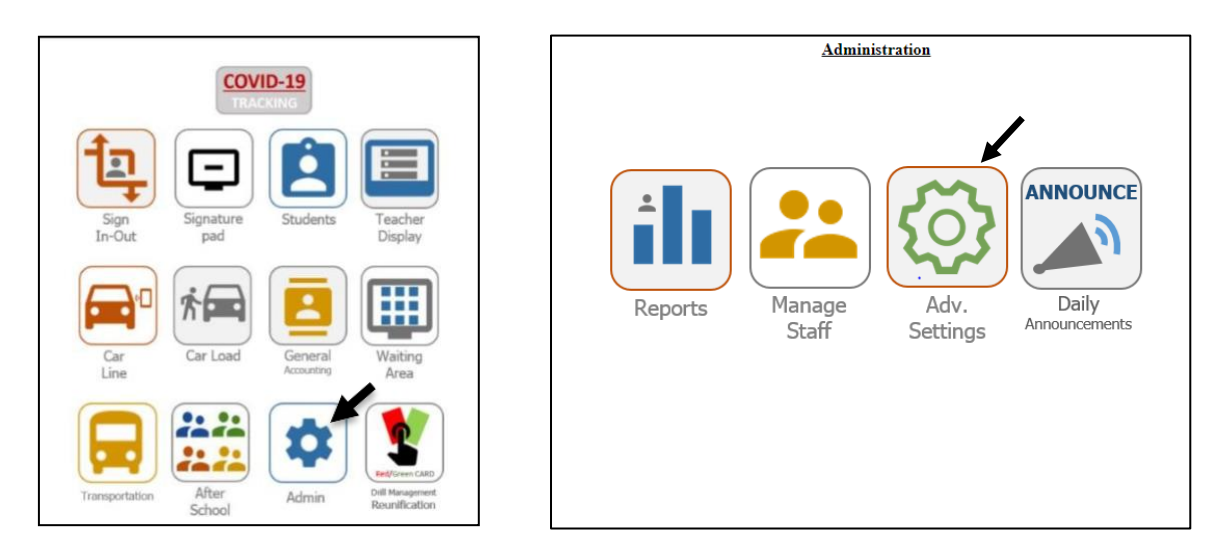

Click on the **Admin** button from the homepage and then click on **Advanced Settings**.

On the Advanced Settings page, click on **Advanced Schedule** to the left of the page.

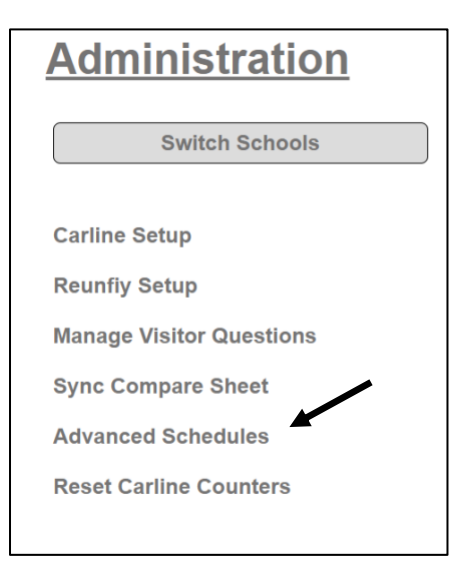

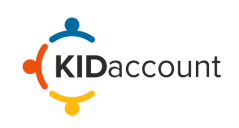

## Next to the Group Schedule section, click on the **Create Group Schedule** button

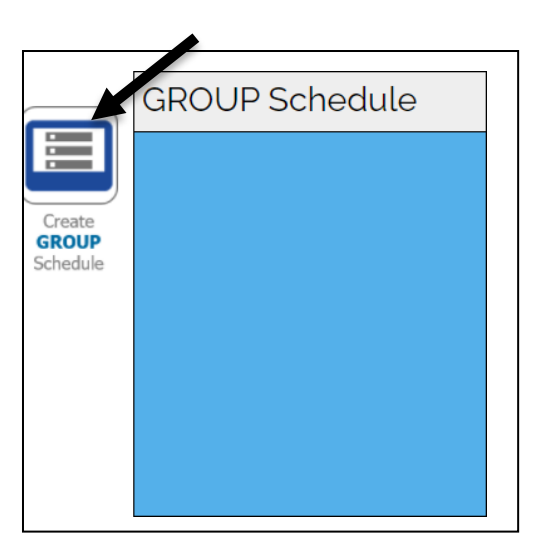

The Standard Schedule Details will be displayed. Fill in the necessary fields.

| Standard Schedule Details                |
|------------------------------------------|
| Schedule Name                            |
| Tutoring                                 |
| Notes                                    |
| Every Monday and Tuesday                 |
| Start Date                               |
| 01/03/2022                               |
| Stop Date                                |
| 02/25/2022                               |
| Monday Tuesday Wednesday Thursday Friday |
| Select Students Create Schedule          |

- $\circ$  Add a Schedule Name.
- Add an optional Note.
- Select a Start and Stop Date.
- Check the appropriate days the schedule is taking place.
- Select a Dismissal Method/Sub-method from the dropdown menu.
- Select how often this schedule will occur.
- $\circ$  ~ To add students, click on the Select Students button.

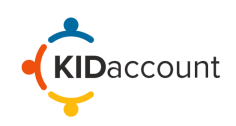

## **Advanced Schedules**

In the pop-up window, checkmark the students you are making the schedule for. As students are checked, their names will appear on the right side of the window. Once all students have been added, click on **Submit**.

| Add Stud | dents To Schee | dule           |       |                    |                               |   | ×      |
|----------|----------------|----------------|-------|--------------------|-------------------------------|---|--------|
| Γ        | Student Count  |                |       |                    | Student Count: 4              | A |        |
| A        | dd Last Na     | ame First Name | Grade | <u>Homeroom</u>    | Abbett, Eli                   |   |        |
|          | Abbett         | Eli            | 4     | Ashlie Beck        | Abt, Ezekiel<br>Aguado, Aiden |   |        |
|          | 🗸 Abt          | Ezekiel        | 5     | Ashlynn Degn       | Agyemang, Edwin               |   |        |
|          | Abt            | Evelyn         | 02    | Stephanie Kampeter |                               |   |        |
|          | Adjokatse      | Elikeh         | 03    | Jessica Bax        |                               |   |        |
|          | 🗸 Aguado       | Aiden          | к     | Sara Culp          |                               |   |        |
|          | Aguilar        | Guadalupe      | 9     | Joni Reinkemeyer   |                               |   |        |
|          | Aguilar2       | Ysabella       | 3     | Claire Hansen      |                               |   |        |
|          | Agyemang       | Edwin          | 01    | Meagan Howerton    |                               |   |        |
|          | Ajinwo         | Janelle        | 04    | Hannah Lollman     |                               |   |        |
|          | Ajinwo         | Michelle       | 02    | Kayler Meyerpeter  |                               |   |        |
|          | Alber          | Kasen          | 05    | Sidney Karr        |                               |   |        |
|          | Albert         | Kinley         | 1     | Emily Collins      |                               |   |        |
|          | Aleman         | Kelly          | 03    | Tammy Bopp         |                               |   |        |
|          | Allen          | Gracin         | 04    | Hannah Lollman     |                               |   |        |
|          | Allen          | Kinsley        | 02    | Christina Smith    |                               |   |        |
|          | Allison        | Hunter         | 05    | Sidney Karr        |                               |   |        |
|          | Angel          | Isaac          | К     | Ashley Angle       |                               |   |        |
|          | Anthony        | Jace           | 02    | Christina Smith    |                               |   |        |
|          | Armentrout     | Mason          | 02    | Kayler Meyerpeter  |                               |   | -      |
|          |                |                |       |                    |                               |   | Submit |

To save, select Create Schedule

| Tutoring                                                                                                    |                 |
|----------------------------------------------------------------------------------------------------|-----------------|
| Notas                                                                                                    |                 |
| Every Monday and Tuesday                                                                                                    | G               |
| Start Date                                                                                                    |                 |
| 01/03/2022                                                                                                    | Ċ               |
| Stop Date                                                                                                    |                 |
| 02/25/2022                                                                                                    | Ċ               |
| In_Person Days<br>Monday<br>Tuesday<br>Wednesday                                                                                                  | Thursday Friday |
| In_Person Days<br>Monday Tuesday Wednesday<br>Dismissal Method Afterschool v<br>Dismissal Sub Method Math tutoring v                              | Thursday Friday |
| In_Person Days<br>Monday<br>Dismissal Method Afterschool ~<br>Dismissal Sub Method Math tutoring ~<br>Recurrence: Every Week ~                    | Thursday Friday |
| In_Person Days<br>Monday<br>Dismissal Method Afterschool ~<br>Dismissal Sub Method Math tutoring ~<br>Recurrence: Every Week ~<br>Select Students | Thursday Friday |

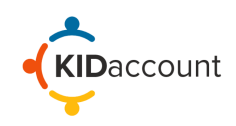

If there are any scheduling conflicts, the name of the student(s) will be listed. To correct the conflict, select the student's name. The page will be redirected to the Student's Profile. Deleting existing schedules will resolve the conflict.

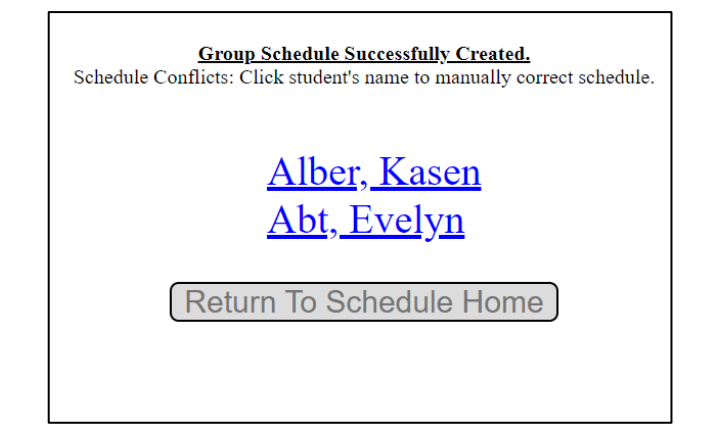

If "Return to Schedule Home is clicked," a notification indicating a conflict next to the Schedule Name will be shown.

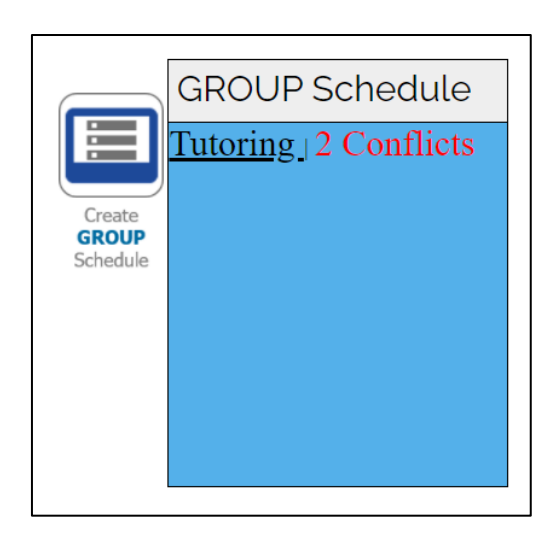

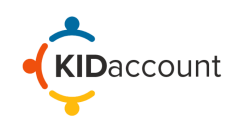

Once the schedule conflict has been resolved from the student's page, go back to the Advanced schedule, and click on "Update Group Schedule."

| To do do o                                                                                 |
|--------------------------------------------------------------------------------------------|
| lutoring                                                                                   |
| Notes                                                                                      |
|                                                                                            |
| Start Date                                                                                 |
| 01/03/2022                                                                                 |
| Stop Date                                                                                  |
| 01/31/2022                                                                                 |
| Monday Tuesday Wednesday Thursday Friday                                                   |
| Dismissal Method Afterschool   Dismissal Sub Method Math tutoring   Recurrence: Every Week |

Schedules created through the Advanced Schedule feature will appear in yellow on the student's profile page.

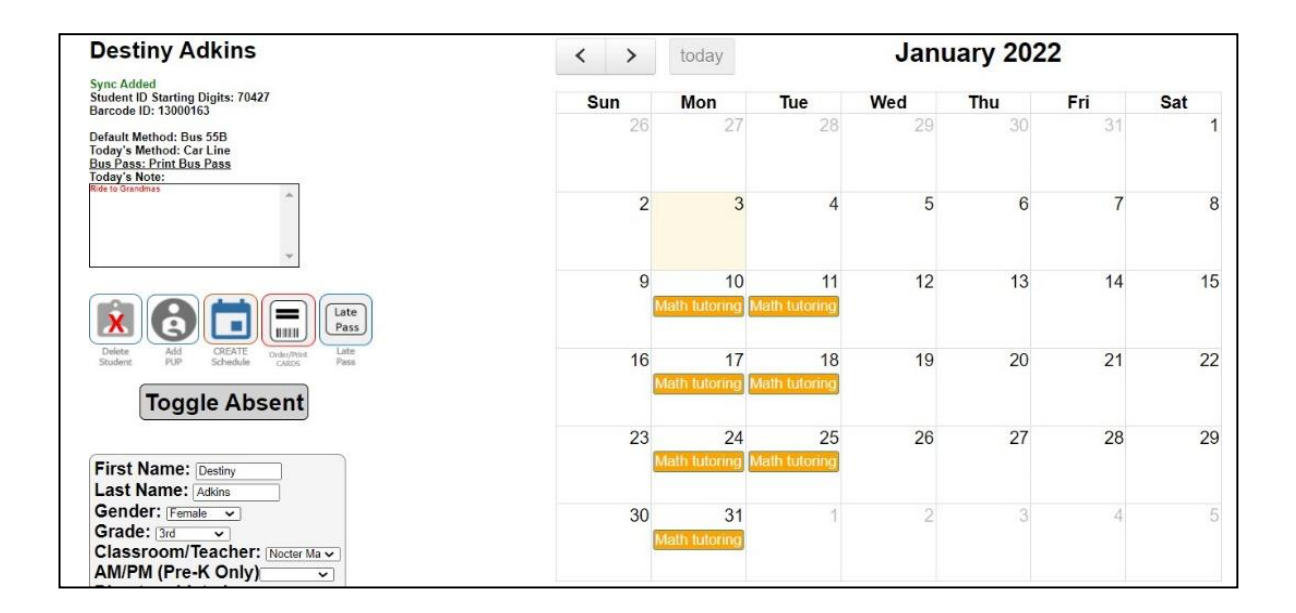

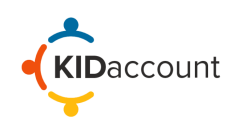

Advanced schedules can be deleted from the Student Profile page by clicking inside the date. A Pop-Up box with the word Delete will appear.

After clicking on "Delete," you have the option to Delete One schedule or Delete All schedules.

| Sun      | Mon                | lue                                                                                                    | Wed                                                                                        | Thu                               | Fri | Sat |
|----------|--------------------|----------------------------------------------------------------------------------------------------|--------------------------------------------------------------------------------------------|-----------------------------------|-----|-----|
|          |                    |                                                                                                    |                                                                                            |                                   |     | 1   |
| Modify   | Schedule           |                                                                                                    | ×                                                                                          | 6                                 | 7   | 8   |
|          | <u>[</u>           | <u>Delete</u>                                                                                                    |                                                                                            | 13                                | 14  | 15  |
|          |                    |                                                                                                    |                                                                                            | 20                                | 21  | 22  |
| 23       | 24<br>ath tutoring | 25<br>Math tuto ng                                                                                                | 26                                                                                         | 27                                | 28  | 29  |
| 30<br>Ma | 31<br>ath tutoring | Delete A Schu<br>The schedulet<br>a recurring sch<br>remove just th<br>recurring sche<br>Delete One<br>Delete All | edule<br>d event appears to<br>nedule. Would you<br>is scheduled event<br>dule as a whole? | be part of<br>like to<br>. or the |     |     |

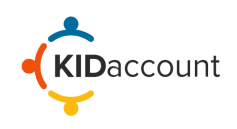

## Please get in touch with us if you have any questions.

CustomerService@kidaccount.com

Thank you for choosing KIDaccount.

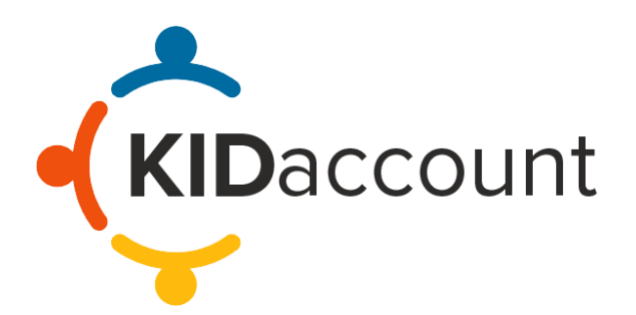